# **NETGEAR**<sup>®</sup>

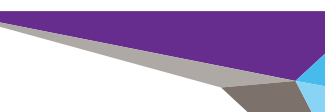

Manual de instalação

Ponto de acesso de montagem na parede ProSAFE® WN370

## Conteúdo da embalagem

Retire os conteúdos da embalagem e confirme:

- Ponto de acesso de montagem na parede ProSAFE® WN370
- Suporte com quatro parafusos de montagem
- Cartão de garantia
- Contrato de licenca do software
- Folheto com informações regulamentares
- Manual de instalação

## Requisitos para a instalação

Tem de ter os seguintes itens para instalar o seu ponto de acesso com êxito:

- Uma chave Phillips de 6 mm
- Uma chave T8
- Um computador com o Windows XP ou o Windows 7
- Uma caixa de derivação com tomada elétrica padrão da UE ou dos EUA com um cabo Ethernet encaminhado pela parede da sua rede local (LAN) à caixa de derivação
- Um interruptor IEEE 802.3af/at compativel com PoE ou um injetor IEEE 802.3af/at compativel com PoE

## Montar o ponto de acesso

O ponto de acesso requer uma caixa de derivação de tomada elétrica montada na parede.

Para montar o ponto de acesso na parede:

Retire a placa dianteira da caixa de derivação.

- Passe o cabo Ethernet pela caixa de derivação com folga suficiente para 2. chegar ao ponto de acesso.
- Passe os cabos Ethernet pelo suporte de montagem. 3.
- Alinhe o suporte de montagem com os furos na caixa de derivação. 4.
- Fixe o suporte de montagem à caixa de derivação utilizando os parafusos de 5. cabeça Phillips incluídos.

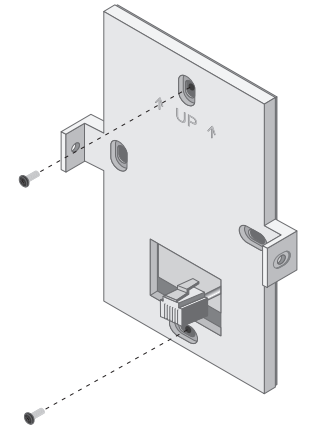

6. Lique o cabo Ethernet que fornece PoE e ligação à rede à porta PoE no painel traseiro do ponto de acesso.

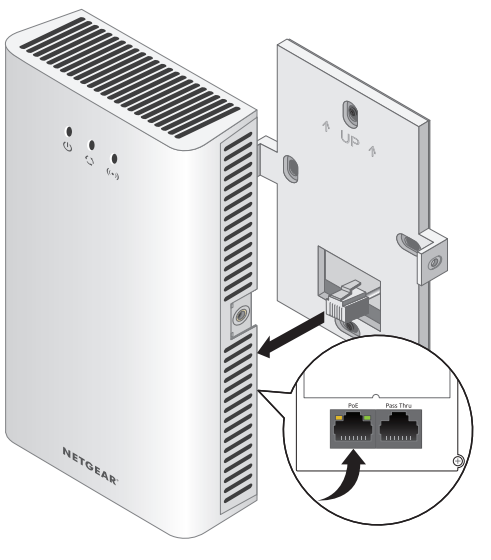

incluídos.

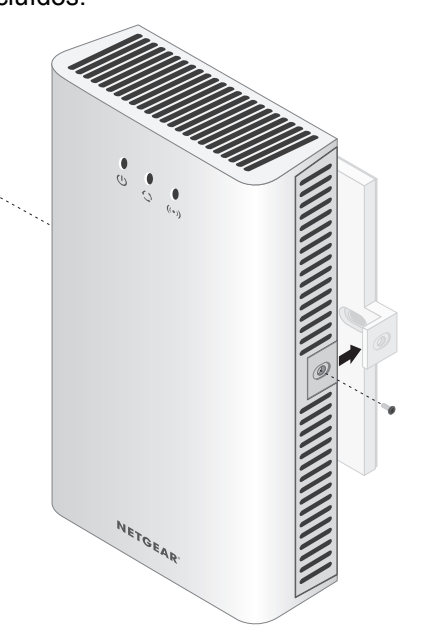

O ponto de acesso WN370 só pode ser utilizado numa rede gerida por um controlador sem fios ProSAFE WC7600. Se tiver um servidor DHCP na sua rede, deve ativar a opção 43 reencaminhando-a para o endereço IP do WC7600.

fios WC7600:

7. (Opcional) Lique o cabo Ethernet com suporte de transmissão à porta de transmissão no painel traseiro do ponto de acesso.

8. Monte o ponto de acesso no suporte de montagem utilizando os parafusos T8

## Configure o ponto de acesso

Para descobrir e configurar o ponto de acesso utilizando o controlador sem

1. Aceda ao controlador sem fios através do endereço IP de rede que configurou. 2. Selecione Access Point > Discovery > Discovery Wizard (Ponto de acesso > Descoberta > Assistente de descoberta).

- Siga os passos apresentados no ecrã para descobrir o ponto de acesso e consultar os resultados da descoberta.
- 4. Selecione Access Point > Discovery > Managed AP List (Ponto de acesso > Descoberta > Lista de pontos de acesso geridos). Adicione os pontos de acesso que pretende gerir através do controlador sem fios à Managed AP List (Lista de pontos de acesso geridos).

Nota: para obter informações completas acerca do Assistente de descoberta e do processo de descoberta, consulte o Manual de referência do WC7600.

### Verifique a conectividade sem fios

Num computador com um adaptador sem fios 802.11b/g/n, utilize um navegador para ligar à Internet e verificar a conectividade, ou verifique se tem acesso a arquivos e impressoras na rede.

Também pode verificar os LED do ponto de acesso para verificar a existência de uma instalação e ligação bem-sucedida.

| LED           | Descrição                                                                                                    |
|---------------|----------------------------------------------------------------------------------------------------|
| Alimentação 🔥 | Amarelo fixo. O ponto de acesso está a arrancar.<br>Amarelo intermitente lento. O ponto de acesso<br>não é gerido por um controlador sem fios.<br>Verde. O ponto de acesso arrancou com êxito e é<br>gerido por um controlador sem fios. |

NETGEAR, o logótipo NETGEAR e Connect with Innovation são marcas registadas e/ou marcas comerciais registadas da NETGEAR, Inc. e/ou das suas subsidiárias nos Estados Unidos e/ou em outros países. As informações estão sujeitas a alterações sem aviso prévio. © NETGEAR, Inc. Todos os direitos reservados.

Apenas para uso interno. Válido em todos os Estados-membros da UE, estados da EFTA e Suíça.

#### Janeiro de 2014

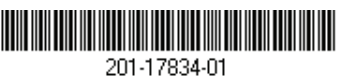

NETGEAR. Inc. 350 East Plumeria Drive San Jose, CA 95134 USA

| LED                                        | Descrição                                                                                                    |
|--------------------------------------------|----------------------------------------------------------------------------------------------------|
| Atividade 🔥                                | Verde intermitente. Existe tráfego de rede através<br>do ponto de acesso.<br>Desligado. Não existe tráfego de rede através do<br>ponto de acesso. |
| Botão WiFi On/Off<br>(Ligar/Desligar WiFi) | Verde fixo. O WiFi do ponto de acesso está ativo.<br>Desligado. O WiFi do ponto de acesso está<br>desligado.                                      |

Nota: se não conseguir ligar, consulte as Sugestões de resolução de problemas neste manual.

## Sugestões de resolução de problemas

Seguem-se algumas sugestões para corrigir problemas simples que possa encontrar.

#### O WC7600 não consegue descobrir nem gerir o ponto de acesso

Se o WC7600 não conseguir descobrir nem gerir o ponto de acesso, pode iniciar sessão no ponto de acesso para resolver os problemas e transferir o registo do sistema. A assistência da NETGEAR utilizará o registo do sistema para ajudar a diagnosticar quaisquer problemas ocorridos no ponto de acesso.

Nota: o WN370 tem o DHCP ativado por predefinição e recebe um endereço IP se tiver um servidor DHCP na sua rede. Se tiver um servidor DHCP na sua rede, utilize o endereco atribuído ao WN370 para iniciar sessão no ponto de acesso.

#### Para iniciar sessão no ponto de acesso e transferir o registo do sistema:

- 1. Configure um computador com as seguintes opções de IP:
  - Endereço IP. 192.168.0.22
  - Máscara de sub-rede. 255.255.255.0
  - Gateway padrão. 192.168.0.1
- 2. Introduza http://192.168.0.160 ou o endereco IP atribuído ao seu ponto de acesso num navegador.

## predefinidas:

- ID. admin
- Password (Palavra-passe). password.
- Clique em Monitoring > Logs (Monitorização > Registos). 4.
- Clique no botão Save As (Guardar como).
- 6. Envie o registo para a assistência da NETGEAR.

# minutos

#### Para reiniciar o ponto de acesso:

- 1. Remova o ponto de acesso da parede sem desligar o cabo Ethernet.

- 4. Siga o procedimento para descobrir o ponto de acesso.

## Assistência

http://support.netgear.com.

NETGEAR.

3. Inicie a sessão no ponto de acesso utilizando as seguintes credenciais

### O LED de alimentação está amarelo fixo após cinco

Ocorreu um erro no arrangue e o ponto de acesso tem de ser reiniciado.

- 2. Prima o botão de reposição no painel traseiro do ponto de acesso durante, no mínimo, cinco segundos.
- 3. Monte o ponto de acesso na parede.
- Obrigado por escolher produtos NETGEAR.
- Depois de instalar o dispositivo, localize o número de série na etiqueta do produto e utilize-o para registar o produto em https://my.netgear.com.
- Tem de registar o seu produto para poder utilizar a assistência telefónica da NETGEAR. A NETGAR recomenda que registe o seu produto através do site da NETGEAR. Para obter atualizações do produto e assistência online, aceda a:
- A NETGEAR recomenda que utilize apenas recursos da assistência oficial da
- Para obter a atual Declaração de Conformidade na UE, visite http://support.netgear.com/app/answers/detail/a id/11621/.
- Para obter informações sobre conformidade regulamentar, visite http://www.netgear.com/about/regulatory/.